## **KXV3B INTERFACE OPTION MANUAL ERRATA**

## Rev. C-1, June 8, 2015

## MAKE THESE CHANGES TO YOUR MANUAL BEFORE YOU BEGIN ASSEMBLY.

## 1. Page 16: Third checkbox step beginning with "Refer to your Owner's Manual..." Replace the step with the following two steps:

Check the level of firmware installed in your K3 as described in your K3 Owner's manual. You must have firmware level 05.26 or higher installed before proceeding.

Enable and test the KXV3B as follows:

- \_\_\_\_ Hold **CONFIG** to enter the configuration menu.
- \_ Turn VFO B to display KXV3 on the LCD. If the display reads KXV3B and *nor*, the interface is installed and enabled. If the display reads just KXV3 (no B), turn the VFO A as needed to display *nor*.
- \_ Tap 9 on the numeric keypad. The B should appear so the display reads *KXV3B*.
- \_ Exit the menu.
- \_ Tap **POWER** to cycle the power off, then on again.